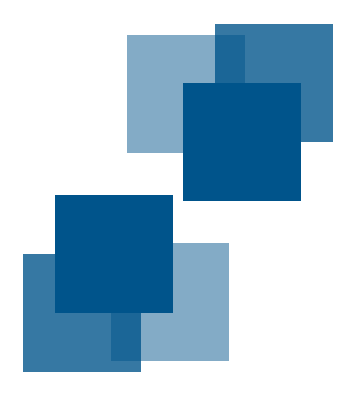

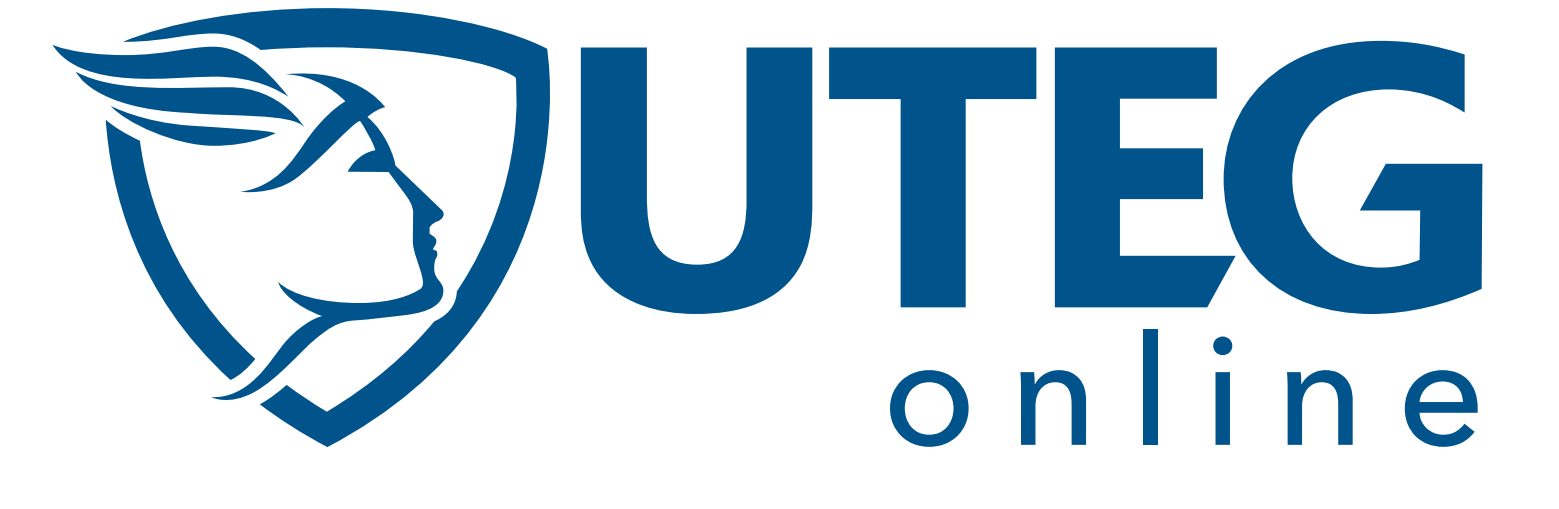

# INSTRUCTIVO PARA EL ESTUDIANTE

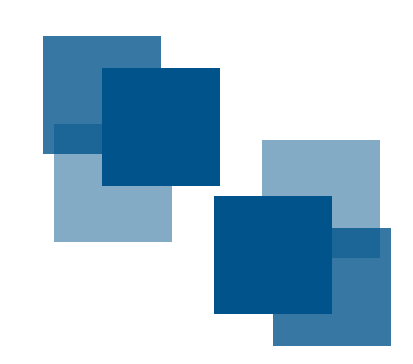

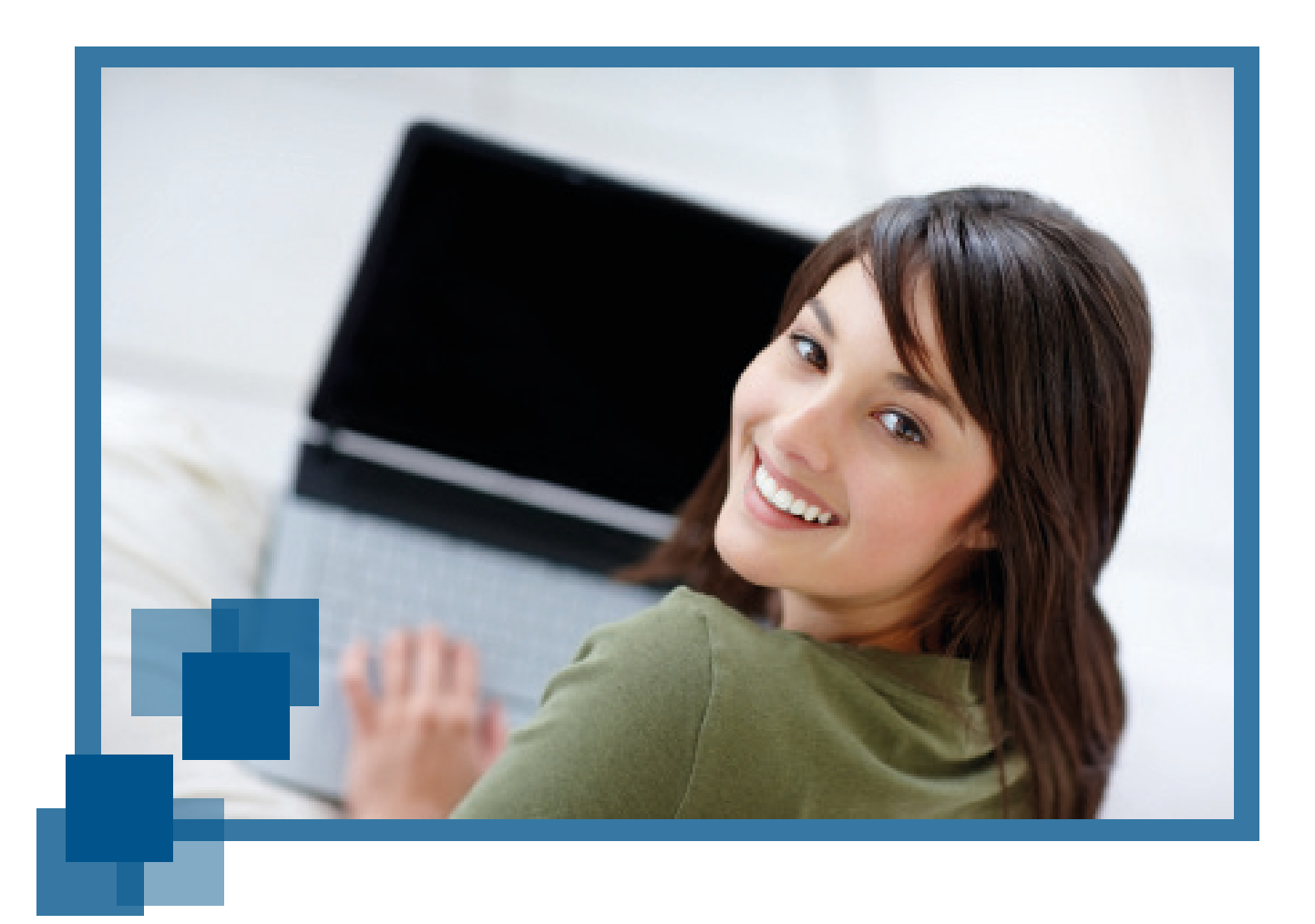

### OBJETIVO

El presente instructivo ha sido diseñado para que nuestro Estudiante de la Facultad de Estudios Online de UTEG conozca los pasos a seguir para que utilice el "Campus Virtual UTEG", plataforma en línea que contendrá los recursos de sus asignaturas y actividades educativas planificadas para su desarrollo estudiantil.

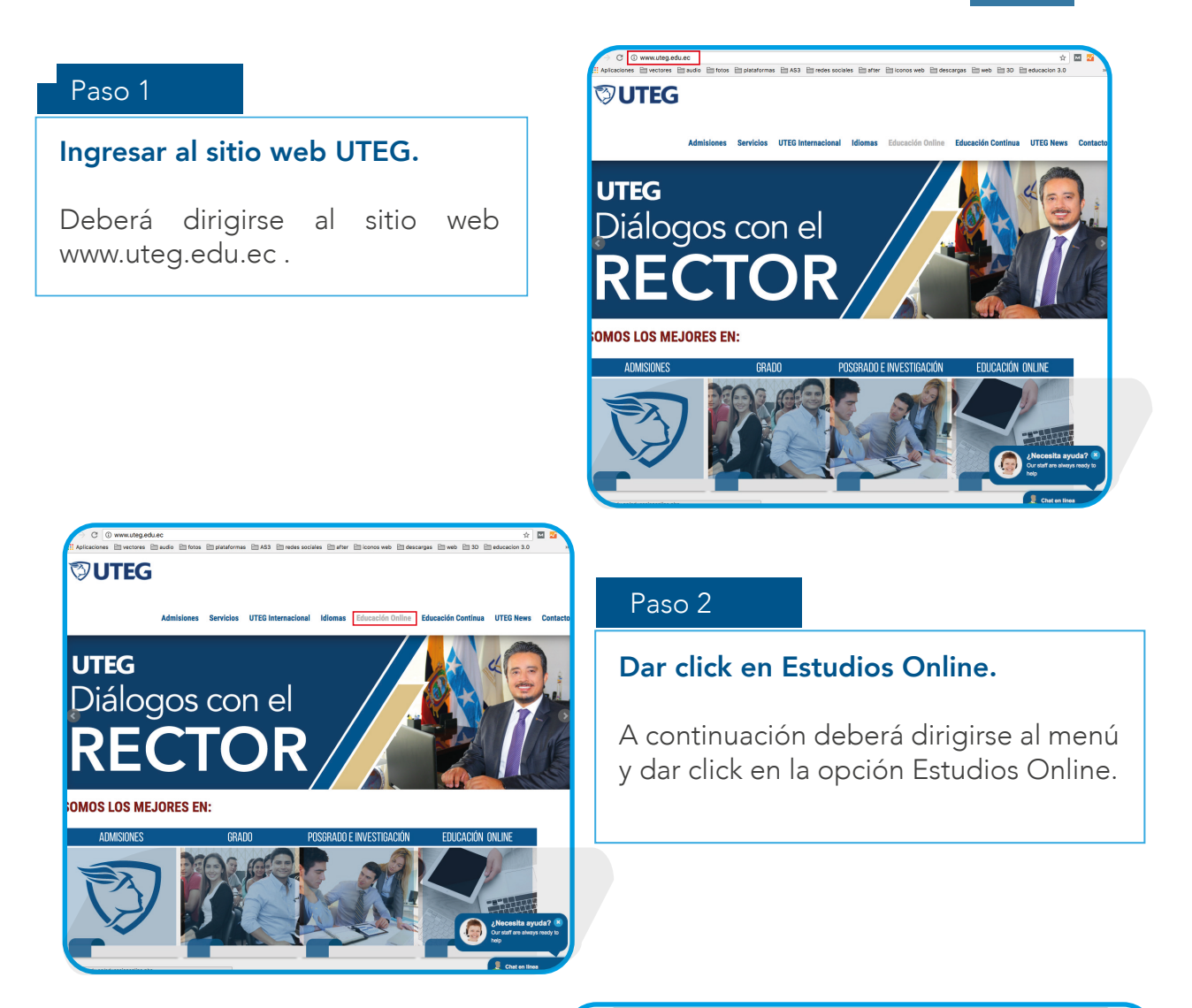

#### Paso 3

#### Dar click en Campus Virtual Uteg

En el menú lateral daremos click en Campus Virtual UTEG, aquí aparecerá un video de presentación y el link de acceso a nuestro campus.

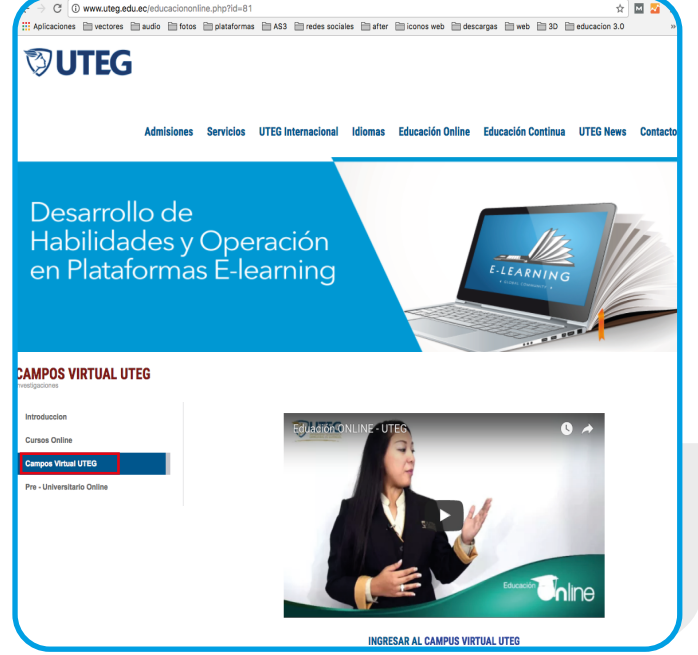

### Paso 4

#### Seleccionar la opción "Campus Virtual"

A continuación deberá dar click en el siguiente link denominado "CAMPUS VIRTUAL UTEG" como lo muestra la imagen.

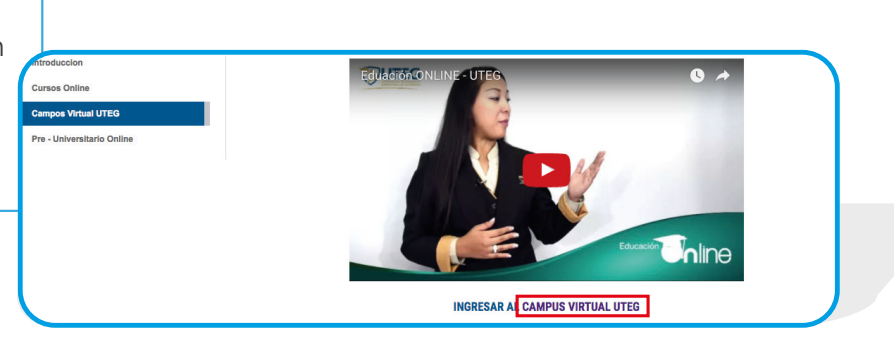

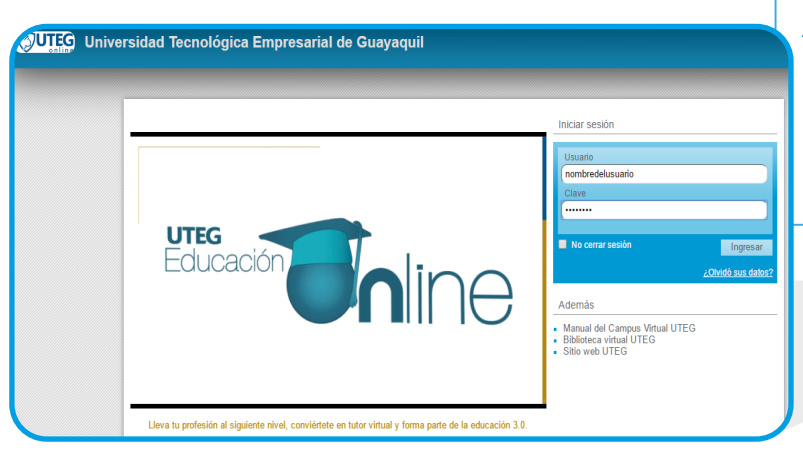

### Paso 5

#### Autenticación en el aula virtual.

Listo, Usted ha ingresado al Campus Virtual UTEG y está listo para ingresar a su aula virtual.

## **OPCIÓN DE ACCESO NÚMERO II**

#### Paso 1

Ingresar a la dirección del Campus Virual UTEG.

Deberá dirigirse a la URL: "http://campusvirtual.uteg.edu.ec"

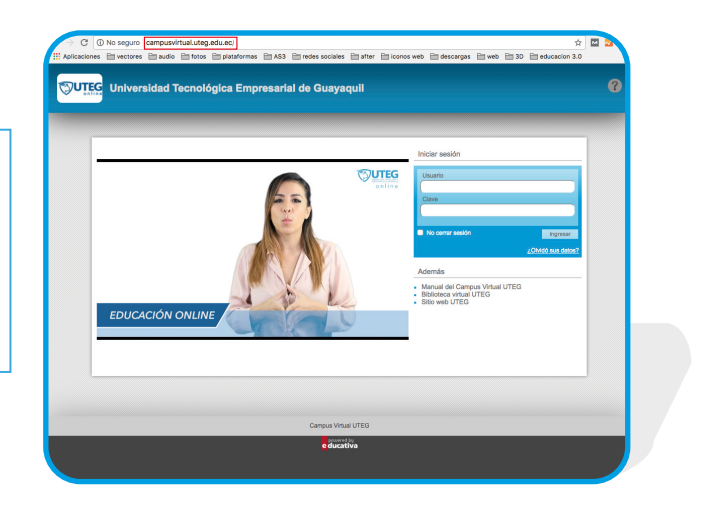

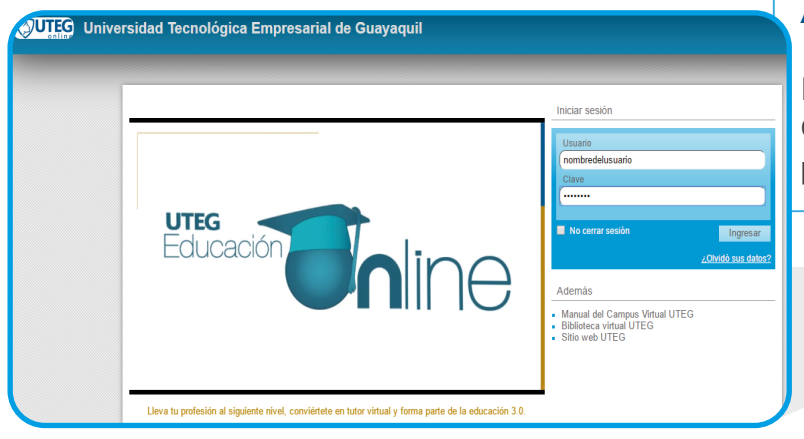

#### Paso 2

#### Autenticación en el aula virtual.

Listo, Usted ha ingresado al Campus Virtual UTEG y está listo para ingresar a su aula virtual.